# ةقداصم مادختساب SAML SSO دادعإ نيوكت Kerberos

## المحتويات

<u>المقدمة</u> <u>المتطلبات الأساسية</u> <u>المكونات المستخدمة</u> <u>التكوين</u> <u>AD FS تهيئة AD FS</u> <u>يرنامج AD FS Microsoft Internet Explorer يرنامج Microsoft Internet Explorer <u>التحقق من الصحة</u> <u>استكشاف الأخطاء وإصلاحها</u></u>

## المقدمة

يوضح هذا المستند كيفية تكوين الإصدار 2.0 من خدمة إتحاد خدمة Active Directory (AD FS) و Active Directory لتمكينها من إستخدام مصادقة Kerberos بواسطة عملاء Jabber (في Microsoft Windows فقط)، والتي تتيح للمستخدمين تسجيل الدخول باستخدام تسجيل الدخول إلى Microsoft Windows وعدم مطالبتهم ببيانات الاعتماد.

**تحذير**: يستند هذا المستند إلى بيئة معملية ويفترض أنك على دراية بتأثير التغييرات التي تقوم بها. ارجع إلى وثائق المنتج ذات الصلة لفهم تأثير التغييرات التي تقوم بها.

## المتطلبات الأساسية

#### المتطلبات

توصي Cisco بأن يكون لديك:

- AD FS الإصدار 2.0 المثبت والمهيئة باستخدام منتجات التعاون من Cisco كثقة جهة معتمدة
- منتجات التعاون مثل المراسلة الفورية Cisco Unified Communications Manager (CUCM) IM and (UCXN و CUCN الممكنة من أجل إستخدام لغة تمييز تأكيد الأمان (Presence، Cisco Unity Connection (UCXN) تسجيل الدخول الأحادي (SSO)

### المكونات المستخدمة

تستند المعلومات الواردة في هذا المستند إلى إصدارات البرامج والمكونات المادية التالية:

- Active Directory 2008 (اسم المضيف: ADFS1.ciscolive.com)
  - AD FS الإصدار 2.0 (اسم المضيف: ADFS1.ciscolive.com)
    - CUCM (اسم المضيف: CUCM (اسم المضيف: CUCM1.ciscolive.com)
      - Microsoft Internet Explorer، الإصدار 10
        - موزيلا فايرفوكس الإصدار 34
          - تيليريك فيدلر الإصدار 4

تم إنشاء المعلومات الواردة في هذا المستند من الأجهزة الموجودة في بيئة معملية خاصة. بدأت جميع الأجهزة المُستخدمة في هذا المستند بتكوين ممسوح (افتراضي). إذا كانت شبكتك مباشرة، فتأكد من فهمك للتأثير المحتمل لأي أمر.

## التكوين

### تهيئة AD FS

قم بتكوين AD FS الإصدار 2.0 باستخدام اسم الخدمة الأساسي (SPN) لتمكين كمبيوتر العميل المثبت عليه 1. Jabber لطلب التذاكر، مما يمكن كمبيوتر العميل بدوره من الاتصال بخدمة AD FS.

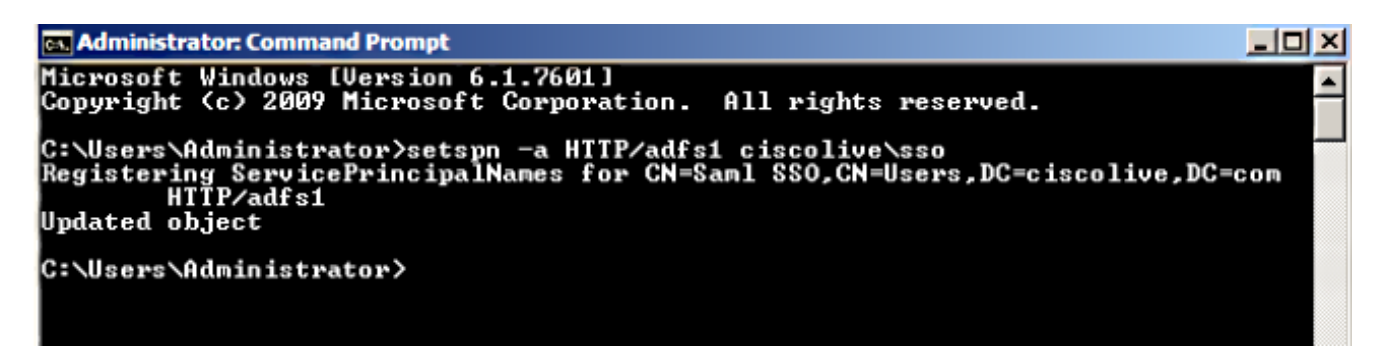

راجع AD FS 2.0: <u>كيفية تكوين SPN (servicePrincipalName) لحساب الخدمة</u> للحصول على مزيد من المعلومات.

تأكد من أن تكوين المصادقة الافتراضي لخدمة AD FS (في **C:\inetpub\adfs\ls\web.config**) هو **مصادقة**2. Windows المدمجة. تأكد من أنه لم يتم تغييره إلى **مصادقة مستندة إلى نموذج**.

3. حدد **مصادقة Windows** وانقر فوق **إعدادات متقدمة** أسفل الجزء الأيمن. في الإعدادات المتقدمة، قم بإلغاء

تحديد **تمكين مصادقة وضع kernel**، وتأكد من **إيقاف تشغيل الحماية الموسعة**، ثم انقر على **موافق**.

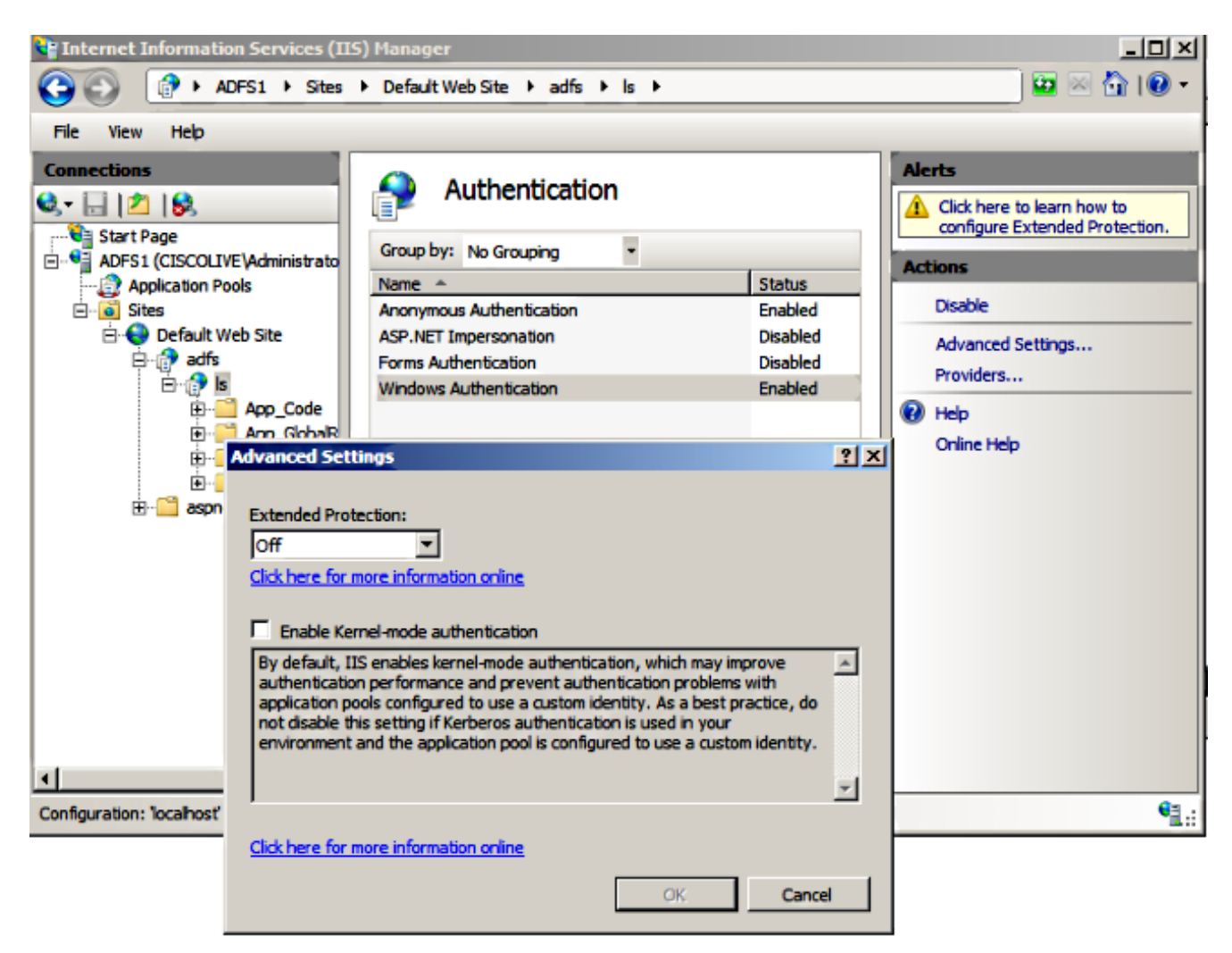

تأكد من أن AD FS الإصدار 2.0 يدعم كلا من بروتوكول Kerberos وبروتوكول مدير شبكة MAN NT (NTLM). لأن جميع العملاء بخلاف Windows لا يمكنهم إستخدام Kerberos والاعتماد على NTLM.

في الجزء الأيمن، حدد **الموفرين** وتأكد من وجود **التفاوض** وNTLM ضمن الموفرين الذين تم تمكينهم:

| Linternet Information Services (IIS) Manager                                                                                                    |                                                                                                    |                                                                                   |             |  |  |
|----------------------------------------------------------------------------------------------------|----------------------------------------------------------------------------------------------------|-----------------------------------------------------------------------------------|-------------|--|--|
| ADFS1 ► Sites                                                                                                    | Default Web Site     Adfs     Is                                                                                                    |                                                                                   | 🖬 🖂 🚹 I 😰 🕶 |  |  |
| File View Help                                                                                                    |                                                                                                    |                                                                                   |             |  |  |
| File       View       Hep         Connections       Start Page         Start Page       ADFS1 (CISCOLIVE\Administrato         Application Pools       Sites         Optication Pools       Sites         Optication Pools       Sites         Optication Pools       Sites         Optication Pools       Sites         Optication Pools       Sites         Optication Pools       Sites         Optication Pools       Sites         Optication Pools       Sites         Optication Pools       Sites         Select a proviate       NTLM         Select a proviation: localhost       Available Prov | Authentication  Group by: No Grouping  Name Anonymous Authentication ASP.NET Impersonation Forms Authentication Windows Authentication  ders:  der from the list of available providers to add it to the enabled providers. | Status<br>Enabled<br>Disabled<br>Prosbled<br>? X<br>Move Up<br>ove Down<br>Remove | Alerts      |  |  |
|                                                                                                    | ок                                                                                                    | Cancel                                                                            | - L ::      |  |  |

**ملاحظة**: يمرر AD FS رأس أمان التفاوض عند إستخدام مصادقة Windows المتكاملة لمصادقة طلبات العميل. يتيح رأس أمان التفاوض للعملاء إمكانية التحديد بين مصادقة Kerberos ومصادقة NTLM. تحدد عملية التفاوض مصادقة Kerberos ما لم يكن أحد هذه الشروط صحيحا:

- يتعذر على أحد الأنظمة المشاركة في المصادقة إستخدام مصادقة Kerberos.
  - لا يوفر تطبيق الاتصال معلومات كافية لاستخدام مصادقة Kerberos.

- لتمكين عملية التفاوض لتحديد بروتوكول Kerberos لمصادقة الشبكة، يجب أن يوفر تطبيق العميل اسم SPN أو اسم مستخدم أساسي (UPN) أو اسم حساب نظام الإدخال/الإخراج الأساسي للشبكة (NetBIOS) كاسم هدف. وإلا، فتقوم عملية التفاوض دائما بتحديد بروتوكول NTLM كطريقة المصادقة المفضلة.

#### تكوين المستعرض

#### برنامج Microsoft Internet Explorer

تأكد من أن Internet Explorer > **متقدم>تمكين المصادقة المتكاملة ل Windows** تم التحقق. .1

| Internet Options                                                                                                    |
|----------------------------------------------------------------------------------------------------|
| General Security Privacy Content Connections Programs Advanced                                                                                                    |
| Settings                                                                                                    |
| <ul> <li>Empty Temporary Internet Files folder when browser is clc</li> <li>Enable DOM Storage</li> <li>Enable Integrated Windows Authentication*</li> <li>Enable memory protection to help mitigate online attacks*</li> </ul> |
| *Takes effect after you restart Internet Explorer                                                                                                    |
| Restore advanced settings                                                                                                    |
| Resets Internet Explorer's settings to their default Reset                                                                                                    |
| You should only use this if your browser is in an unusable state.                                                                                                    |
| OK Cancel Apply                                                                                                    |

إضافة عنوان URL ل AD FS تحت **الأمان >مناطق إنترانت > المواقع**.

| Internet Options                                                                                                 |
|----------------------------------------------------------------------------------------------------|
| General Security Privacy Content Connections Programs Advanced                                                   |
|                                                                                                    |
| Select a zone to view or change security settings.                                                               |
|                                                                                                    |
| Internet Local intranet Trusted sites Restricted sites                                                           |
| Local intranet                                                                                                   |
| This zone is for all websites that are                                                                           |
|                                                                                                    |
| Local intranet 🛛 🕅                                                                                               |
| Use the settings below to define which websites are included in the local intranet zone.                         |
| Automatically detect intranet network                                                                            |
| Include all local (intranet) sites not listed in other zones                                                     |
| Include all sites that bypass the proxy server                                                                   |
| Include all network paths (UNCs)                                                                                 |
|                                                                                                    |
| What are intranet settings? Advanced OK Cancel                                                                   |
| Local intranet                                                                                                   |
| You can add and remove websites from this zone. All websites in this zone will use the zone's security settings. |
| Add this website to the zone:                                                                                    |
| Add                                                                                                    |
| Websites:                                                                                                    |
| adfs1.ciscolive.com Remove                                                                                       |
|                                                                                                    |

إضافة أسماء مضيفي CUCM و IMP و Unity إلى **الأمان >المواقع الموثوق بها**.

| Internet Options                                                                                                    | ? 🔀                |
|----------------------------------------------------------------------------------------------------|--------------------|
| General Security Privacy Content Connections Progr                                                                                  | rams Advanced      |
| Select a zone to view or change security settings.                                                                                  |                    |
| 🥥 🔩 🗸 🚫                                                                                                    |                    |
| Internet Local intranet Trusted sites Restricted sites                                                                              | 1                  |
| Trusted sites                                                                                                    | Sites              |
| Trusted sites                                                                                                    |                    |
| You can add and remove websites from this zone<br>this zone will use the zone's security settings.<br>Add this website to the zone: | e. All websites in |
|                                                                                                    | Add                |
| Websites:                                                                                                    |                    |
| cucm1.ciscolive.com                                                                                                    | Remove             |
| ucxn1.ciscolive.com                                                                                                    |                    |
| Require server verification (https:) for all sites in this z                                                                        | one                |
|                                                                                                    | Close              |

تأكد من أن Internet Exporer > **أمان > إنترانت المحلية > إعدادات الأمان>**مصادقة المستخدم - تم تكوين 4. **تسجيل الدخول** لاستخدام بيانات الاعتماد التي تم تسجيل الدخول لمواقع إنترانت.

| Internet Options                                                                                                    | 8 23                                    |
|----------------------------------------------------------------------------------------------------|-----------------------------------------|
| General Security Privacy Content Connections                                                                                                    | s Programs Advanced                     |
|                                                                                                    | Security Settings - Local Intranet Zone |
| Select a zone to view or change security settings.<br>Network of the security settings.<br>Network of the security level in the security level for this zone<br>Allowed levels for this zone<br>Allowed levels for this zone: All<br> | Sectings   Settings    Settings         |
| ОК                                                                                                    | OK Cancel                               |

#### Mozilla Firefox

.1

.2

افتح Firefox وأدخل **حول:config** في شريط العناوين.

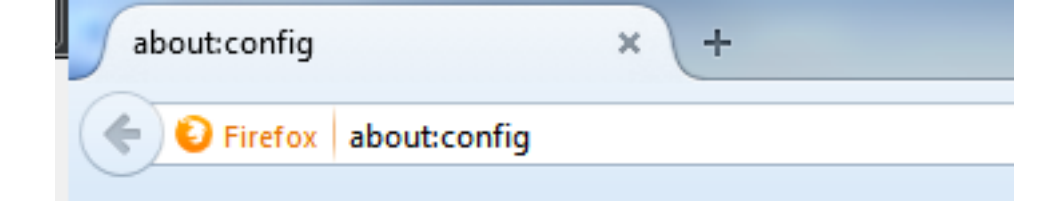

انقر **سأكون حذرا، أعدك!** 

|   | Here be dragons!                                                                                                    |  |  |
|---|----------------------------------------------------------------------------------------------------|--|--|
| • | Changing these advanced settings can be harmful to the stability, security, and performance of this application. You should only continue if you are sure of what you are doing. |  |  |
|   | Show this warning next time                                                                                                    |  |  |
|   | I'll be careful, I promise!                                                                                                    |  |  |

انقر نقرا مزدوجا على اسم التفضيل network.negotiate-auth.allow non-fqdn إلى true وriscolive.com،adfs1.ciscolive.com إلى ciscolive.com،adfs1.ciscolive.com من أجل التعديل.

| Search: network.n                                   |          |         |                                         |  |  |  |
|-----------------------------------------------------|----------|---------|-----------------------------------------|--|--|--|
| Preference Name                                     | Status   | Туре    | Value                                   |  |  |  |
| network.negotiate-auth.allow-insecure-ntlm-v1       | default  | boolean | false                                   |  |  |  |
| network.negotiate-auth.allow-insecure-ntlm-v1-https | default  | boolean | true                                    |  |  |  |
| network.negotiate-auth-allow-non-fqdn               | user set | boolean | true                                    |  |  |  |
| network.negotiate-auth.allow-proxies                | default  | boolean | true                                    |  |  |  |
| network.negotiate-auth.delegation-uris              | default  | string  |                                         |  |  |  |
| network.negotiate-auth.gsslib                       | default  | string  |                                         |  |  |  |
| network.negotiate-auth.trusted-uris                 | user set | string  | adfs1.adfs1.ciscolive.com.ciscolive.com |  |  |  |
| network.negotiate-auth.using-native-gsslib          | default  | boolean | true                                    |  |  |  |
| network.ntlm.send-lm-response                       | default  | boolean | false                                   |  |  |  |

4. إغلاق Firefox وإعادة فتحه.

## التحقق من الصحة

للتحقق من إنشاء SPNs لخادم AD FS بشكل صحيح، أدخل أمر **setSPN** وعرض المخرجات.

| 🖬 Administrator: Command Prompt                                                                                                    | l × |
|----------------------------------------------------------------------------------------------------|-----|
| Microsoft Windows [Version 6.1.7601]<br>Copyright (c) 2009 Microsoft Corporation. All rights reserved.                               | -   |
| C:\Users\Administrator>setspn -L sso<br>Registered ServicePrincipalNames for CN=Saml SSO,CN=Users,DC=ciscolive,DC=com:<br>HTTP/adfs1 |     |
| C:\Users\Administrator>                                                                                                    |     |
|                                                                                                    |     |

تحقق مما إذا كانت أجهزة العميل تحتوي على تذاكر Kerberos:

| C:\Windows\system32\cmd.exe                                                                                                    | × |
|----------------------------------------------------------------------------------------------------|---|
| C:\Users\user1.CISCOLIVE>Klist tickets                                                                                                    | - |
| Current LogonId is 0:0xabc6d                                                                                                    |   |
| Cached Tickets: <2>                                                                                                    |   |
| #0> Client: user1 @ CISCOLIVE.COM<br>Server: krbtgt/CISCOLIVE.COM @ CISCOLIVE.COM<br>KerbTicket Encryption Type: AES-256-CTS-HMAC-SHA1-96<br>Ticket Flags 0x40e0000 -> forwardable renewable initial pre_authent<br>Start Time: 1/17/2015 20:52:47 (local)<br>End Time: 1/18/2015 6:52:47 (local)<br>Renew Time: 1/24/2015 20:52:47 (local)<br>Session Key Type: AES-256-CTS-HMAC-SHA1-96 | Ш |
| #1> Client: user1 @ CISCOLIVE.COM<br>Server: host/pc1.ciscolive.com @ CISCOLIVE.COM<br>KerbTicket Encryption Type: AES-256-CTS-HMAC-SHA1-96<br>Ticket Flags 0x40a00000 -> forwardable renewable pre_authent<br>Start Time: 1/17/2015 20:52:47 (local)<br>End Time: 1/18/2015 6:52:47 (local)<br>Renew Time: 1/24/2015 20:52:47 (local)<br>Session Key Type: AES-256-CTS-HMAC-SHA1-96      |   |
| C:\Users\user1.CISCOLIVE>_                                                                                                    |   |

أكمل هذه الخطوات للتحقق من المصادقة (مصادقة Kerberos أو NTLM) قيد الاستخدام.

إغلاق كافة نوافذ Microsoft Internet Explorer.

قم بتشغيل أداة fiddler وتحقق من أن **خيار التقاط حركة مرور** يكون مكنت تحت القائمة ملف. يعمل Fiddler. كوكيل مرور بين جهاز العميل والخادم ويستمع إلى كل حركة مرور.

افتح Microsoft Internet Explorer، واستعرض إلى CUCM، وانقر فوق بعض الارتباطات لإنشاء حركة مر<del>ور</del>. البيانات.

ارجع إلى الإطار الرئيسي ل Fiddler واختر أحد الإطارات حيث تكون النتيجة **200** (نجاح) ويمكنك أن ترى 5. Kerberos كآلية مصادقة

| 🚸 F   | 🔋 Fiddler Web Debugger |             |                 |                             |                                                           |                              |
|-------|------------------------|-------------|-----------------|-----------------------------|-----------------------------------------------------------|------------------------------|
| File  | Edit Rules             | Tools Vi    | ew Help GET /bo | ok 🔛 GeoEdge                |                                                           |                              |
| Q ·   | PReplay >              | <- 🕨 Go     | ا 🖶 Stream 👑 🛙  | Decode Keep: All sessions * | Process 🌺 Find 😡 Save   🗟 🕐 🌈 Browse 🔹 🕀 Clear Cache 🎢 T  | extWizard 🔛 Tearoff 🛛 💂      |
|       | Result                 | Protocol    | Host            | URL                         | 🔿 Statistics 🛗 Inspectors 🖌 🐔 AutoResponder 🗖 Composer 🗍  | Filters 🗐 🕒 Log 🔚 Timeline 🗍 |
| 2     | 200                    | HTTP        | cucm.ciscolive  | /ciscologo.gif              | Headers TextView WebForms HexView Auth Cookies            | Raw JSON XML                 |
| 3     | 200                    | HTTP        | cuan.ciscolive  | /favicon.ico                |                                                           |                              |
| 54    | 302                    | HTTP        | cucm.ciscolive  | /ccmadmin/showHome.do       | No Proxy-Authorization Header is present.                 |                              |
| 🖆 5   | 200                    | HTTP        | Tunnel to       | cucm.ciscolive.com:443      | Authorization Header (Negotiate) appears to contain a     | Kerberos ticket:             |
| 56    | 302                    | HTTPS       | cucm.ciscolive  | /ccmadmin/showHome.do       | 4D 53 53 50 00 03 00 00 00 00 00 00 00 58 00 00 MSSP      | X                            |
| 57    | 302                    | HTTPS       | cucm.ciscolive  | /ssosp/saml/login?relayurl  | 00 00 00 00 00 58 00 00 00 00 00 00 00 58 00 00           | .xx                          |
| 1 1   | 200                    | HTTP        | Tunnel to       | adfs1.ciscolive.com:443     | 00 00 00 00 00 58 00 00 00 15 C2 88 E2 06 01 B1           | .xλ à±                       |
| 59    | 302                    | HTTPS       | adfs1.ciscoliv  | /adfs/ls/75AMLRequest=n     | 1D 00 00 00 0F 7E AF 60 90 3B D7 F3 E2 F4 5E 84           | .~ ;×680^                    |
| 21    | 0 401                  | HTTPS       | adfs1.ciscoliv  | /adfs/ls/auth/integrated/?  | 50 2D 22 9A 84 00 00 00 00 P-"                            |                              |
| 21    | 1 401                  | HTTPS       | adfs1.ciscoliv  | /adfs/ls/auth/integrated/?  |                                                           |                              |
| <>    | 2 200                  | HTTPS       | adfs1.ciscoliv  | /adfs/ls/auth/integrated/?  | Cat Contavilians Transformer Manders Tavilians Imagelians | Machine Wahllow              |
| Øı    | 3 502                  | HTTP        | www.downioa     | /msdownload/update/v3/s     | decisimaxiew marsioner meases reaction inageven           | HEATEN WEDVEN                |
| 1 1   | 4 401                  | HTTPS       | adfs1.ciscoliv  | /favicon.ico                | Auth Caching Cookies Raw JSON XML                         |                              |
| 台 1   | 5 200                  | HTTP        | Tunnel to       | cucm.ciscolive.com:8443     | No Proxy-Authenticate Header is present.                  |                              |
| 🛛 🔂 1 | 6 302                  | HTTPS       | cucm.ciscolive  | /ssosp/sami/SSO/alias/CU    | WWW-Authenticate Header (Negotiate) appears to be a K     | erberos reply:               |
| 1 1 1 | 7 403                  | HTTPS       | cucm.ciscolive  | /ssosp/relay                | A1 18 30 19 A0 03 0A 01 00 A3 12 04 10 01 00 00 i.0.      | 1                            |
| 1     | 8 200                  | HTTPS       | cucm.ciscolive  | /ciscologo.gif              | 00 43 87 E0 88 CI 36 E3 A9 00 00 00 00 .C a               | A640                         |
| 01    | 9 502                  | HTTP        | www.downloa     | /msdownload/update/v3/s     |                                                           |                              |
| 02    | 0 502                  | HTTP        | www.downloa     | /msdownload/update/v3/s     |                                                           |                              |
|       |                        |             |                 |                             |                                                           |                              |
| 1     |                        |             |                 |                             |                                                           |                              |
| Quk   | (Exec] ALT+Q           | 2 > type HE | 1P              |                             | h                                                         |                              |
| iii c | apturing               | + All Proce | sees            | 1 / 20 Download Progress:   | Hit F5 to refresh.                                        | 1                            |

6. إذا كان نوع المصادقة NTLM، فأنت ترى **التفاوض - NTLMSSP** في بداية الإطار، كما هو موضح هنا.

| 🚸 Fidd                                                                                                    | er Web (                                                                                                    | ebugger      |                |                             | × II.                                                                                                    |
|----------------------------------------------------------------------------------------------------|----------------------------------------------------------------------------------------------------|--------------|----------------|-----------------------------|----------------------------------------------------------------------------------------------------|
| File Ed                                                                                                    | it Rules                                                                                                    | Tools Vie    | w Help GET /bo | ok 🔛 GeoEdge                |                                                                                                    |
| Q 🙀                                                                                                    | Replay 🕻                                                                                                    | <- 🕨 Go      | 🔹 Stream 👹     | Decode Keep: All sessions * | 🕀 Any Process 🌺 Find 🔜 Save 🛛 🔞 🕐 Browse 🔹 🅀 Clear Cache 🎢 TextWizard 🛛 🛃 Tearoff                               |
|                                                                                                    | Result                                                                                                    | Protocol     | Host           | URL                         | 📴 🕅 Statistics 👫 Inspectors   🖉 AutoResponder   🏹 Composer   🔲 Filters   🗉 Log   💳 Timeline                     |
| <b>Ø</b> 1                                                                                                    | 502                                                                                                    | HTTP         | www.bing.com   | /favicon.ico                | Headers TextView WebForms HexView Auth Cookies Raw JSON XML                                                     |
| <b>≼</b> ≱2                                                                                                    | 200                                                                                                    | HTTP         | cucm.ciscolive | 1                           | S, manual tables in the second product and the second second second second second second second second second s |
| 23                                                                                                    | 200                                                                                                    | HTTP         | cucm.ciscolive | /ciscologo.gif              | No Proxy-Authorization Header is present.                                                                       |
| Ξ4                                                                                                    | 200                                                                                                    | HTTP         | cucm.ciscolive | /favicon.ico                | 1, Authorization Header is present: NTLM                                                                        |
| 5 5                                                                                                    | 302                                                                                                    | HTTP         | cucm.ciscolive | /comadmin/showHome.do       | 4E 54 4C 40 53 53 50 00 03 00 00 00 00 00 00 00 00 NTLMSSP                                                      |
| <u>6</u> 6                                                                                                    | 200                                                                                                    | HTTP         | Tunnel to      | cucm.ciscolive.com:443      | 58 00 00 00 00 00 00 58 00 00 00 00 00 00 00 XXX                                                                |
| 07                                                                                                    | 502                                                                                                    | HTTP         | www.downloa    | /msdownload/update/v3/s     | 06 01 61 1D 00 00 00 F 4E 64 C3 AA 00 D1 61 34± N Å*.N 4                                                        |
| 58                                                                                                    | 302                                                                                                    | HTTPS        | cucm.ciscolive | /comadmin/showHome.do       | 78 AA CE A9 41 F3 D1 31 Xª18AÓÑ1                                                                                |
| 59                                                                                                    | 302                                                                                                    | HTTPS        | cucm.ciscolive | /ssosp/saml/login?relayurl  |                                                                                                    |
| <sup>(1)</sup> <sup>(1)</sup> | 200                                                                                                    | HTTP         | Tunnel to      | adfs1.ciscolive.com:443     | -[NTLM Type3: Authentication]                                                                                   |
| 5 11                                                                                                    | 302                                                                                                    | HTTPS        | adfs1.ciscoliv | /adfs/ls/?SAMLRequest=n     | Colombulton Transforms (2000) Testion Insultan Uniter Utility                                                   |
| 12 12                                                                                                    | 401                                                                                                    | HTTPS        | adfs1.ciscoliv | /adfs/ls/auth/integrated/?  | 6, Get Syntaxview Transformer THeaders TextView Imageview Hexview Viebview                                      |
| 1 13                                                                                                    | 401                                                                                                    | HTTPS        | adfs1.ciscoliv | /adfs//s/auth/integrated/?  | 7, Auth Caching Cookies Raw JSON XML                                                                            |
| <>14                                                                                                    | 200                                                                                                    | HTTPS        | adfs1.ciscoliv | /adfs/ls/auth/integrated/?  | 9, Response Headers [Raw1 Header Definitions]                                                                   |
| 15                                                                                                    | 401                                                                                                    | HTTPS        | adfs1.ciscoliv | /favicon.ico                | 6, HTTP/1,1 200 OK                                                                                              |
| 16                                                                                                    | 200                                                                                                    | HTTP         | Tunnel to      | cucm.ciscolive.com:8443     | Cache                                                                                                    |
| 17                                                                                                    | 302                                                                                                    | HTTPS        | cucm.ciscolive | /ssosp/sami/SSO/alias/CU    | Cache-Control: no-cache                                                                                         |
| 18                                                                                                    | 403                                                                                                    | HTTPS        | cucm.ciscolive | /ssosp/relay                | 2.: Date: Sat, 17 Jan 2015 20:05:06 GMT                                                                         |
| 2 19                                                                                                    | 200                                                                                                    | HTTPS        | cucm.ciscolive | /ciscologo.gif              | Expires: -1                                                                                                    |
|                                                                                                    |                                                                                                    |              |                |                             | Pragma: no-cache                                                                                                |
| •                                                                                                    |                                                                                                    |              |                |                             | Conkies / Lonin                                                                                                 |
| [QuidEx                                                                                                    | ec] ALT+C                                                                                                    | ) > type HEL | .P             |                             |                                                                                                    |
| Tig Capt                                                                                                    | 😤 Capturing 🔍 All Processes 1 / 19 https://adfs1.dscolive.com/adfs/s/auth/integrated/75AMLRequest=nVLLbtsvELznKwjebYrytwphGXBsFDWQNErk9NDbi4BCR55V1p%28%2 |              |                |                             |                                                                                                    |

.2

## استكشاف الأخطاء وإصلاحها

إذا تم إكمال جميع خطوات التكوين والتحقق كما هو موضح في هذا المستند وكانت لا تزال لديك مشاكل في تسجيل الدخول، فيجب عليك مراجعة مسؤول Microsoft Windows Active Directory / AD FS.

ةمجرتاا مذه لوح

تمجرت Cisco تايان تايانق تال نم قعومجم مادختساب دنتسمل اذه Cisco تمجرت ملاعل العامي عيمج يف نيم دختسمل لمعد يوتحم ميدقت لقيرشبل و امك ققيقد نوكت نل قيل قمجرت لضفاً نأ قظعالم يجرُي .قصاخل امهتغلب Cisco ياخت .فرتحم مجرتم اممدقي يتل القيفارت عال قمجرت اعم ل احل اوه يل إ أم اد عوجرل اب يصوُتو تامجرت الاذة ققد نع اهتي لوئسم Systems الما يا إ أم الا عنه يل الان الانتيام الال الانتيال الانت الما